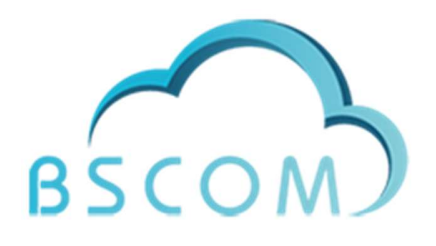

# Guide Utilisateur du site ecoffre BSCOM

V 1.0 17/02/2023

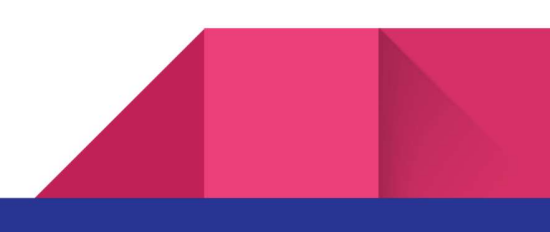

# Sommaire

#### I) Création d'un compte

#### II) Espace "Mon compte"

- Mes informations
- Modifier le mot de passe
- Changer le logo
- Espace de stockage

#### III) Gestion des dossiers et fichiers

- Déposer un fichier
- Partager vos fichiers
- Chercher un fichier
- Créer un répertoire

#### **IV) Administration**

- Créer/modifier un utilisateur

#### **V) Contact**

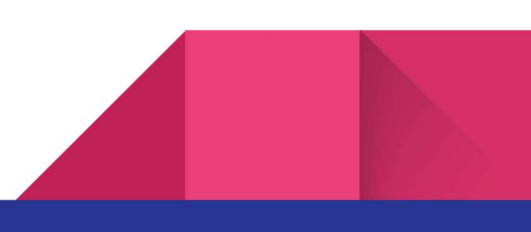

# I) Création d'un compte

La première étape est bien évidemment de se créer un compte.

Pour cela il suffit de suivre les étapes suivantes :

| <br>BSCOM                      |     |
|--------------------------------|-----|
| Email                          |     |
| <br>Mot de passe               | 1.1 |
| <br>Connexion                  |     |
| Mot de passe perdu ?           |     |
| Pas de compte? Inscrivez-vous! | 6   |
|                                |     |

## 1- Cliquez sur le bouton inscrivez-vous

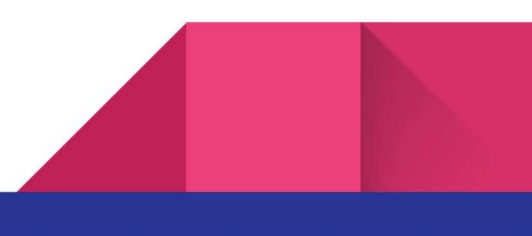

#### 2- Remplissez le formulaire

|                           |             | B S C O<br>Demande de cré               | ation de compte |  |
|---------------------------|-------------|-----------------------------------------|-----------------|--|
| Socié                     | té *        |                                         |                 |  |
| Nom *                     |             |                                         | Prenom *        |  |
| Téléphone                 | portable *  |                                         | Téléphone fixe  |  |
| Adre:                     | sse *       |                                         |                 |  |
| Code posta                | al *        | ٥                                       | Ville *         |  |
| Adres                     | sse email * |                                         | Mot de passe *  |  |
| Adhérent BS<br>Oui<br>Oui | COM * :     | Paiement * :<br>Prélévement<br>Virement |                 |  |
| Créer un compte           |             |                                         |                 |  |

Après avoir cliquez sur le bouton "inscrivez-vous" vous allez être redirigé vers le formulaire cidessus qu'il vous suffit alors de remplir. Attention pour la société, celle-ci doit être nouvelle. Si un compte avec cette société existe déjà alors il faut alors demander à un utilisateur administrateur avec un compte de cette société de créer un nouveau compte (voir "Créer/modifier un utilisateur" page 15).

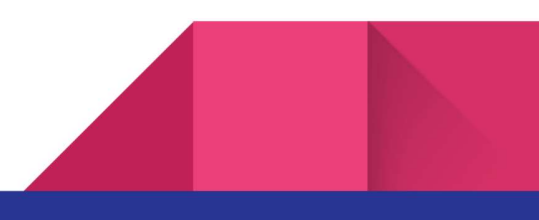

## 3- Attendre

Si le formulaire a bien été rempli alors l'utilisateur devrait être redirigé vers l'image ci-dessous lui informant que sa demande a bien été prise en compte et qu'il sera par la suite contacter pour l'activation de son compte.

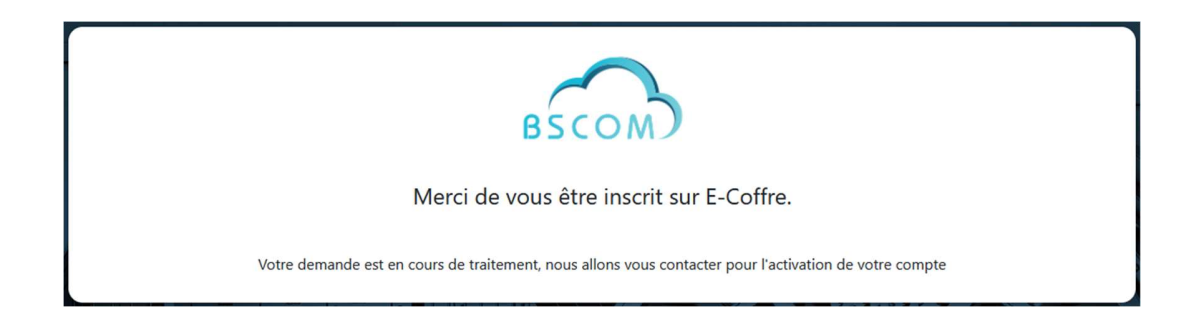

Une fois le mail reçu vous pouvez vous connecter avec les identifiants entrés dans le formulaire d'inscription.

Si vous avez oublié votre mot de passe cliquez sur "Mot de passe perdu ?" (cf. image du point 1) puis entrez votre adresse mail pour recevoir un courrier électronique contenant un lien vous permettant de choisir un nouveau mot de passe. **Attention le lien n'est valable que pendant 1 heure.** 

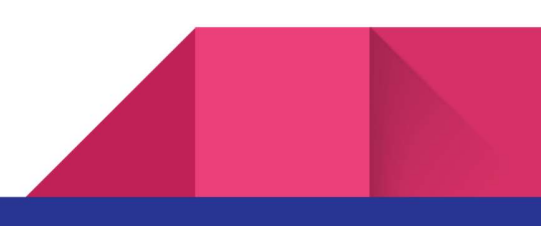

# II) Espace "Mon Compte"

Dans votre espace "Mon Compte", vous pouvez changer vos informations, votre mot de passe, votre logo et aussi faire une demande d'espace supplémentaire.

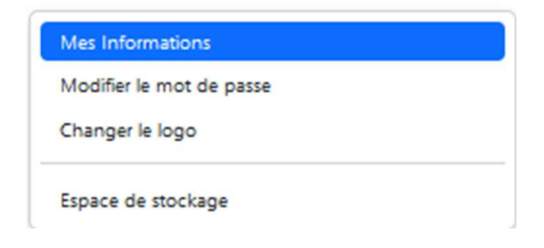

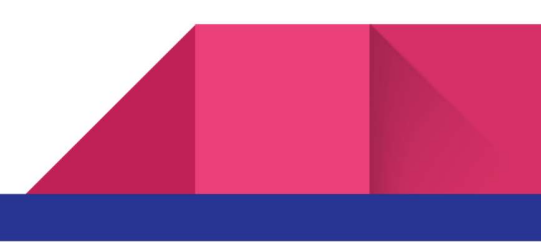

#### "Mes informations"

Dans "Mes informations" vous pouvez changer toutes vos informations personnelles excepté pour votre société et votre adresse mail (pour changer cette dernière demandez à une personne possédant le rang d'administrateur d'effectuer le changement) et votre nom de domaine.

| Mes Informations                     | Bonjour ei mesten bier |
|--------------------------------------|------------------------|
| Société :                            |                        |
| BSCOM                                |                        |
| Nom :                                | Prénom :               |
| El Mestari                           | Bilel                  |
| Email :                              | Domaine :              |
| bilel@bscom.fr                       | www. Domaine           |
| Adresse :                            |                        |
| 67 rue edouard branly                |                        |
| Code postal :                        | Ville :                |
| 93100                                | Montreuil              |
| Téléphone mobile :                   | Téléphone fixe :       |
| 0768864520                           | Téléphone fixe         |
| Iban :                               | Bic :                  |
|                                      |                        |
| RIB :                                |                        |
| Parcourir Aucun fichier sélectionné. |                        |

Enregistrer

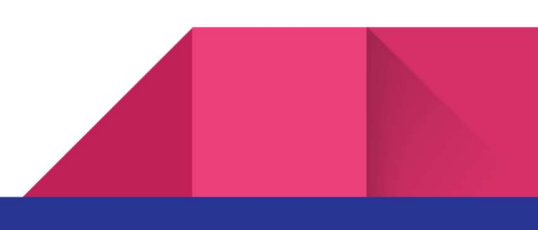

"Modifier le mot de passe"

Dans "Modifier le mot de passe" vous devez entrer votre mot de passe actuel puis votre nouveau mot de passe.

| Mes Informations         | Changer mon mot de passe |                                   |
|--------------------------|--------------------------|-----------------------------------|
| Modifier le mot de passe | Ancien mot de passe      | Nouveau mot de passe              |
| Changer le logo          |                          |                                   |
| Espace de stockage       |                          | Confirmez le nouveau mot de passe |
|                          |                          |                                   |
|                          |                          |                                   |
|                          |                          | Enregistrer                       |

## "Changer le logo"

Pour le logo il suffit de le déposer mais attention car il doit avoir des **dimension de 200\*200 pixels**.

| Mes Informations<br>Modifier le mot de passe | Changer le Logo                      |
|----------------------------------------------|--------------------------------------|
| Changer le logo                              | Parcourir Aucun fichier sélectionné. |
| Espace de stockage                           |                                      |
|                                              | Enregistrer                          |

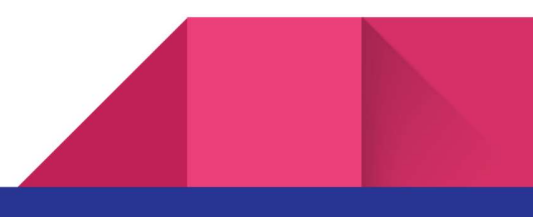

### "Espace de stockage"

Pour augmenter votre espace de stockage, allez dans "Espace de stockage". Vous pouvez ensuite demander une augmentation de votre espace de stockage (5, 10, 20, 50 ou 100 Go).

| Espace de stockage                           | De                                              | mande d'espace si | upplémentaire                                   |
|----------------------------------------------|-------------------------------------------------|-------------------|-------------------------------------------------|
| Changer le logo                              | 5 Giga                                          | ~                 |                                                 |
| Mes Informations<br>Modifier le mot de passe | Espace de Stockage<br>Espace supplémentaire : * |                   | Vous avez utilisé 2.17 Go sur vos 20 Go alloués |

Une fois la demande effectuée vous serez notifié par mail de l'augmentation de votre espace de stockage.

Votre administrateur peut aussi vous allouer de l'espace mémoire en prenant de la sienne depuis l'espace administration.

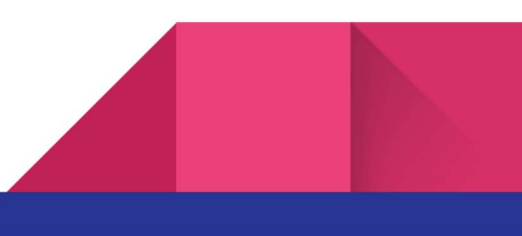

III) Gestions des dossiers et fichiers

Nous allons maintenant voir de plus près tout ce qui concerne la gestion de vos fichiers du dépôt à la suppression en passant par le partage et la création de dossier.

|                                                               |             |                          | Accueil Mon compt | e Administration | Contact       | Deconnexion          |
|---------------------------------------------------------------|-------------|--------------------------|-------------------|------------------|---------------|----------------------|
| E-Coffre / BSCOM                                              |             |                          |                   |                  | Bonjo         | our El Mestari Bilel |
| ↑ Importer         + Ajouter un dossier         ↓ Télécharger | 🖞 Supprimer |                          |                   |                  |               |                      |
| Rechercher                                                    |             |                          |                   | 1                | space consomr | né: 0 Kb / 20 Go     |
| Nom 个                                                         |             | Taille                   | Date d'ajout      | Date de validité | Pa            | rtagé par            |
|                                                               |             | © Site réalisé par BSCOM |                   |                  |               |                      |

Mentions légales

A la première connexion voici à quoi devrait ressembler la page d'accueil.

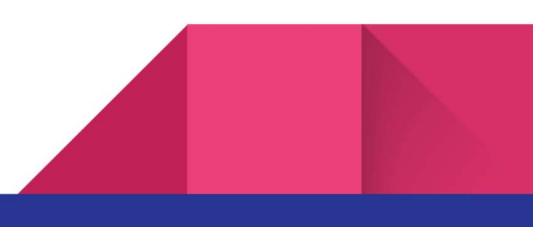

### Déposer un fichier

Pour déposer un fichier cliquez sur le bouton "Importer" puis sélectionner le fichier en question

| Fichier(s) *                                                                                                    |                                                         |                                                                          |
|----------------------------------------------------------------------------------------------------|---------------------------------------------------------|--------------------------------------------------------------------------|
| Remove file                                                                                                    |                                                         |                                                                          |
| * Limité à 5 fichiers maximum                                                                                                    |                                                         |                                                                          |
| Membre(s) ayant accès au(x) fichier(s) (facultati                                                                                                    | )                                                       |                                                                          |
|                                                                                                    |                                                         |                                                                          |
| EIM Bil - test2@bscom.fr<br>Mestari BEM - test1@bscom.fr                                                                                                    |                                                         |                                                                          |
| EIM Bil - test2@bscom.fr<br>Mestari BEM - test1@bscom.fr                                                                                                    |                                                         |                                                                          |
| EIM Bil - test2@bscom.fr<br>Mestari BEM - test1@bscom.fr<br>Touche [CTRL / Command] pour séléctionner un ou plusie                                              | eurs utilisateurs                                       |                                                                          |
| EIM Bil - test2@bscom.fr<br>Mestari BEM - test1@bscom.fr<br>Touche [CTRL / Command] pour séléctionner un ou plusie<br>Date de validité (facultatif)             | eurs utilisateurs<br>Droits pour les membres *          | Notifier les utilisateurs *                                              |
| EIM Bil - test2@bscom.fr<br>Mestari BEM - test1@bscom.fr<br>Touche [CTRL / Command] pour séléctionner un ou plusie<br>Date de validité (facultatif)             | eurs utilisateurs Droits pour les membres * Suppression | Notifier les utilisateurs *<br>Aucune notification<br>Notifier par Email |
| EIM Bil - test2@bscom.fr<br>Mestari BEM - test1@bscom.fr<br>Touche [CTRL / Command] pour séléctionner un ou plusie<br>Date de validité (facultatif)<br>Illimité | eurs utilisateurs Droits pour les membres * Suppression | Notifier les utilisateurs *<br>Aucune notification<br>Notifier par Email |

Vous pouvez ensuite soit déposer le(s) fichier(s) en le glissant dans le cadre fichier ou cliquer sur le cadre et le sélectionner. Il est possible de déposer un maximum de 5 fichiers en une fois. Pour retirer le fichier cliquez sur "Remove file".

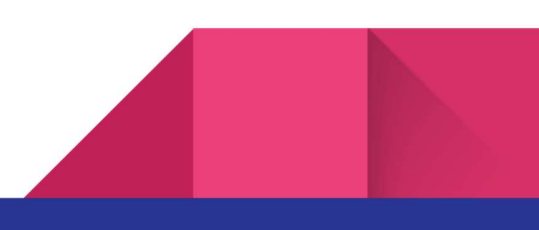

### Partager vos fichiers

Pour vos collègues de la même entreprise vous pouvez leur partager le(s) fichier(s) en cliquant sur la personne à qui vous voulez donner l'accès (dans notre exemple au-dessus le fichier est partagé avec Mestari BEM).

Il est aussi possible de leur notifier le partage du fichier en cochant la case "Notifier par E-mail". Par défaut seulement la personne à l'origine du dépôt peut supprimer le fichier. Pour que tous ceux ayant accès au fichier puissent faire de même il faut cocher la case dans "Suppression" dans "Droits pour les membres".

| <u>↑</u> Importer | + Ajouter un dossier | <u> ↓</u> Télécharger | 🖞 Supprimer |          |                   |                  |                   |        |    |
|-------------------|----------------------|-----------------------|-------------|----------|-------------------|------------------|-------------------|--------|----|
| Rechercher        |                      |                       |             |          |                   | Espace conso     | mmé: 22.79 Ko / 1 | 8.05 ( | 50 |
| Nom ↑             |                      |                       |             | Taille   | Date d'ajout      | Date de validité | Partagé par       |        |    |
| sam.jpg           |                      |                       |             | 22.79 Ko | 20/12/22 19:15:50 | -                | El Mestari B.     | ۲      |    |

### Chercher un fichier

Si vous voulez télécharger un document mais que vous ne savez pas où il est situé dans l'arborescence utilisez la barre de recherche qui vous affichera l'emplacement du fichier et vous permettra de le télécharger en cliquant dessus

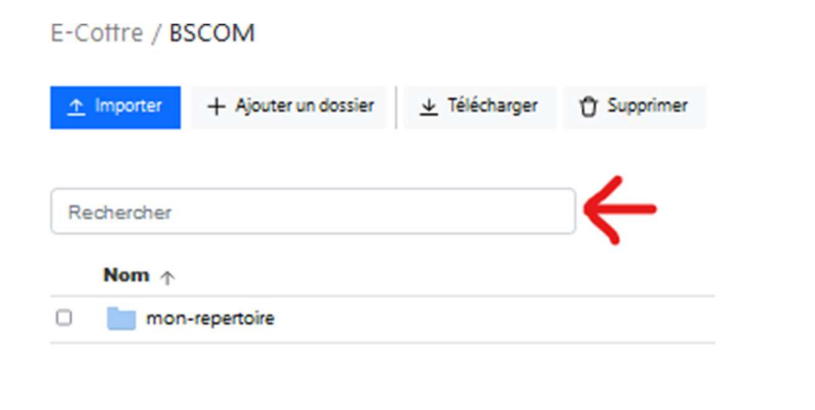

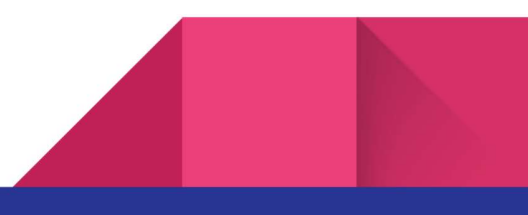

## Créer un répertoire

Pour créer un répertoire cliquez sur "Ajouter un dossier" puis cette petite fenêtre apparaîtra.

| Ajouter un Dossier                                     |
|--------------------------------------------------------|
| Nom du dossier *                                       |
| mon-repertoire                                         |
| Membre(s) ayant accès au dossier (facultatif)          |
| EIM Bil - test2@bscom.fr                               |
| Mestari BEM - test1@bscom.fr                           |
|                                                        |
| Touche [CTRL] pour séléctionner plusieurs utilisateurs |
| Droits pour les membres *                              |
| Suppression                                            |
|                                                        |
| Fermer Créer le répertoire                             |

Vous pouvez alors décider du nom du fichier et comme pour les fichiers des membres à qui accorder l'accès et leurs droits dessus.

| Nom $\uparrow$ | Taille   | Date d'ajout      | Date de validité | Partagé par   |   |          |
|----------------|----------|-------------------|------------------|---------------|---|----------|
| mon-repertoire |          | 21/12/22 10:37:26 |                  |               | ۲ | -        |
| sam.jpg        | 22.79 Ko | 20/12/22 19:15:50 | -                | El Mestari B. | ۲ | <b>a</b> |

Le répertoire apparaît alors et vous pouvez vous rendre à l'intérieur en cliquant dessus.

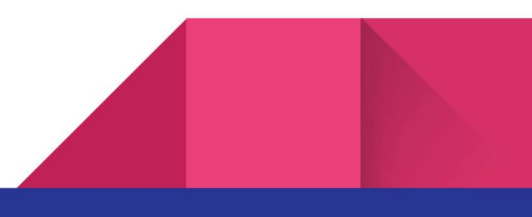

# **IV) ADMINISTRATION**

Une fois qu'un premier compte au sein d'une entreprise a été créé pour en créer d'autres de la même entreprise il faudra alors passer par l'espace "Administration".

Voilà à quoi l'espace "Administration" ressemble lorsque vous y allez.

| Liste des utilisateurs                          |                |          |                |                     | DOIJOUL ELIVIE  | estari Diler      |
|-------------------------------------------------|----------------|----------|----------------|---------------------|-----------------|-------------------|
|                                                 |                |          |                | Espace              | Espace Tot      | al : <b>20 Go</b> |
| $\underline{\mathbf{T}}$ Ajouter un utilisateur |                |          |                | Espace disponibl    | le en partage : | 15.64 Go          |
| Nom - Prénom 🗸                                  | Adresse email  | Actif    | Rôle           | Consommation        |                 |                   |
| El Mestari Bilel                                | bilel@bscom.fr | Oui      | Propriétaire   | 0 Kb / 11.29 Go     | Ø               |                   |
| Mestari BEM                                     | test3@bscom.fr | <b></b>  | Administrateur | 389.03 Ko / 1.41 Go | Ø               | Î                 |
| EIM Bil                                         | test4@bscom.fr | <b>(</b> | Administrateur | 0 Kb / 2.94 Go      | Ľ               | Î                 |
| ▲ Ajouter un utilisateur                        |                |          |                |                     |                 |                   |

On y voit tous les différents membres de l'entreprise ayant un compte, avec leurs informations. On y voit notamment leur consommation d'espace et l'espace disponible qu'il leur reste. À gauche leur rôle.

Le switch encore à gauche permet de rendre le compte actif ou non actif.

Et les deux icônes tout à droite permettent de modifier les données d'un utilisateur et de supprimer le compte.

Attention il n'est pas possible de supprimer un compte dont tous les fichiers/répertoires n'ont pas été supprimés.

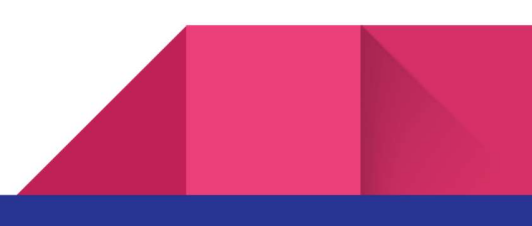

## Créer/modifier un utilisateur

Pour créer un nouvel utilisateur, vous pouvez cliquer sur l'un des deux boutons "Ajouter un utilisateur". Vous allez alors être redirigé vers la page suivante :

|                                 | Bonjour El Mestari Bile              |  |
|---------------------------------|--------------------------------------|--|
| Le compte a été crée ! Un email | vient d'être envoyé à test2@bscom.fr |  |
| Ajouter un utilisateur          |                                      |  |
|                                 |                                      |  |
| Nom *                           | Prenom *                             |  |
| EIM                             | Bil                                  |  |
| Email *                         | Téléphone portable                   |  |
| @ test2@bscom.fr                |                                      |  |
| Rôle :                          | Espace attribué (Giga)               |  |
| Administrateur 🗸                |                                      |  |
|                                 | 0 Go / 18.05 Go                      |  |
| _                               |                                      |  |
| Enr                             | registrer                            |  |

Pour l'attribution/changement d'adresse mail faites attention à ce que cette adresse ne soit pas actuellement utilisée par un autre utilisateur.

Vous pouvez attribuer de l'espace mémoire utilisateur dans la limite de votre propre espace de stockage que vous partagez.

La modification d'un utilisateur dirige vers une page identique à celle de création juste déjà remplie par les informations actuelles de la personne.

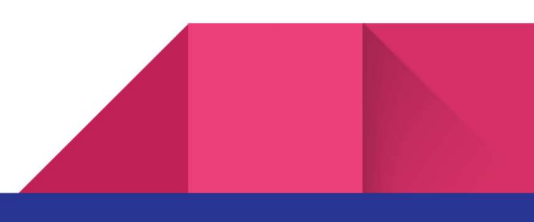

# V) CONTACT

| Accueil | Mon compte | Contact | Deconnexion |
|---------|------------|---------|-------------|
|         |            | Û       |             |

Cliquer sur le bouton "Contact" vous permettra d'envoyer un mail à l'administrateur du compte de votre groupe si vous souhaitez lui poser une question.

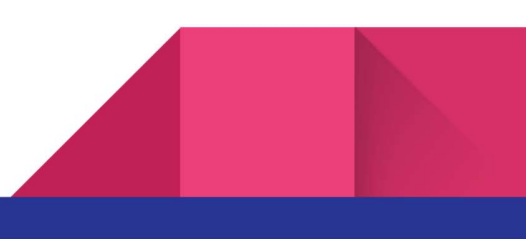